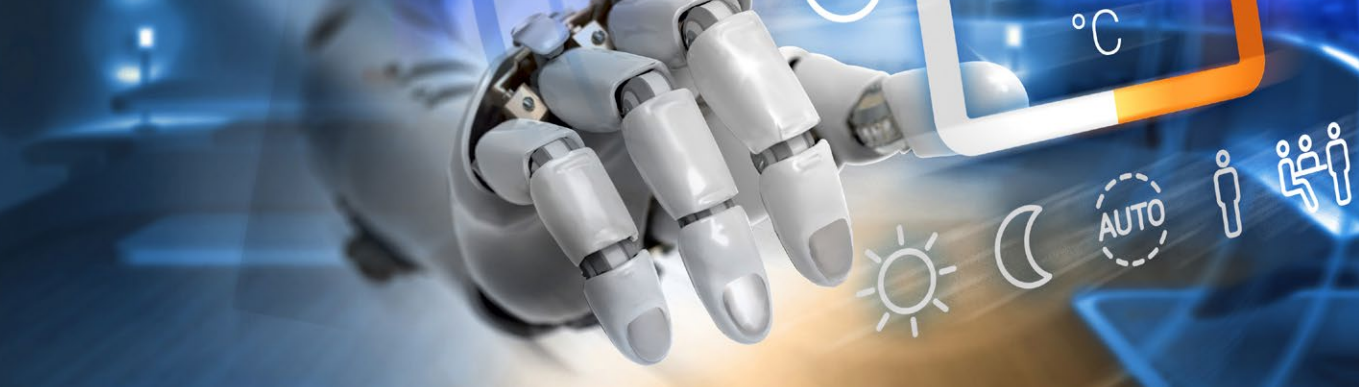

## **KAN Smart Control Aktualisierung**

Die Anwendung KAN Smart Control zur Steuerung der automatischen Heizungsregelung ist in einer neuen Version verfügbar.

Wenn die Version der Anwendung, die Sie verwenden, 1.3.7 oder älter ist, gehen Sie in den Google Play oder Apple Store, um die Anwendung auf Ihrem Telefon zu aktualisieren!

Das Update sollte automatisch auf Ihr Telefon heruntergeladen werden. Wenn Sie nicht sicher sind, ob die neue Version automatisch installiert wurde, gehen Sie zu Google Play oder Apple Store und aktualisieren Sie die Anwendung.

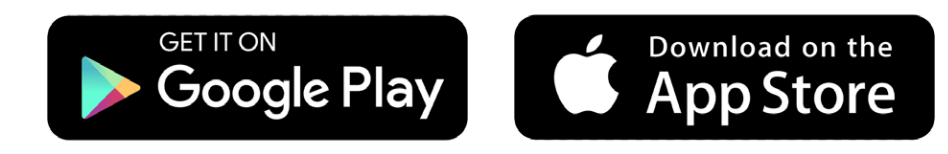

- **1** Nachdem Sie die Anwendung aktualisiert oder installiert haben, wählen Sie im Hauptmenü die Option "Cloud-Verbindung".
- 2 Klicken Sie auf der Anmeldeseite, die sich öffnet, auf die Schaltfläche "Registrieren".

| Cloud-Verbindung 1 |  |
|--------------------|--|
| Gerät suchen       |  |
| Sprache            |  |

|                       | cloud-verbindung                             |                     |
|-----------------------|----------------------------------------------|---------------------|
| Geben Sie Ih<br>KAN-1 | re Zugangsdaten ein,<br>therm CLOUD zu verbi | um sich mit<br>nden |

°C

|                     | LOGIN*                                                     |
|---------------------|------------------------------------------------------------|
| ber dieses Programm |                                                            |
| ODO                 | PASSWORT*                                                  |
|                     |                                                            |
|                     | Verbinden                                                  |
|                     | Passwort vergessen?                                        |
|                     | Noch kein Konto bei KAN CLOUD?<br><u>Registrieren</u><br>2 |

## Registrieren Sie Ihr Benutzerkonto. 3

Bei der Registrierung können Sie dieselbe E-Mail-Adresse, denselben Benutzernamen und dasselbe Kennwort verwenden, die Sie bereits im KAN Smart Control-System verwendet haben.

**4** Klicken Sie auf die Schaltfläche "Registrieren".

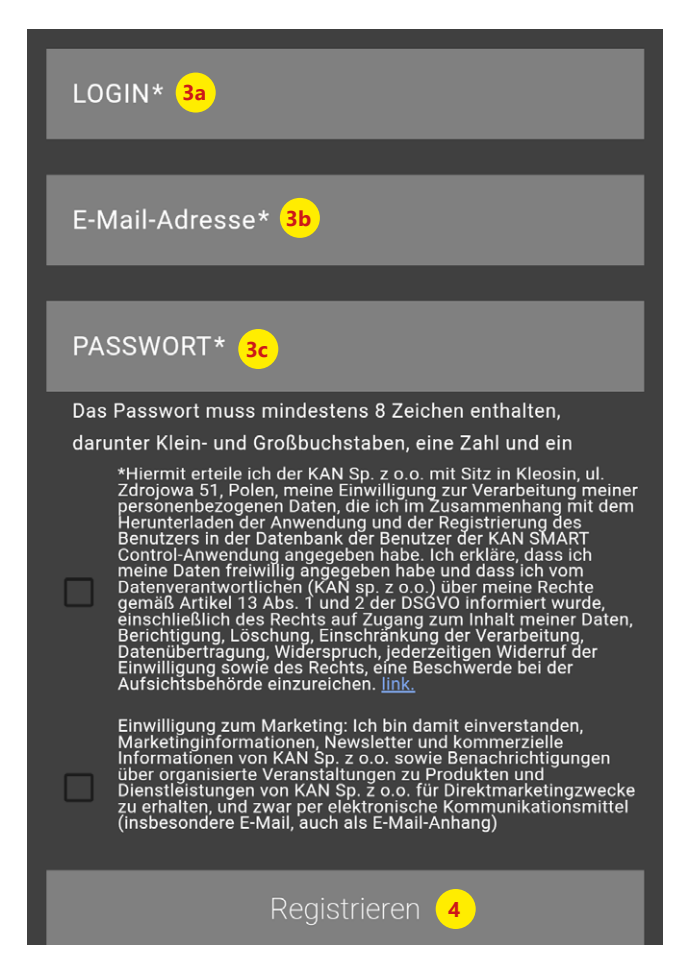

Die Anmeldebestätigung wird zusammen mit einem 5 Verifizierungscode in einer E-Mail an die von Ihnen angegebene E-Mail-Adresse gesendet.

Geben Sie den Code ein, den Sie in der E-Mail erhalten haben. Wenn Sie unsere E-Mail nicht sehen, überprüfen Sie bitte Ihren SPAM-Ordner.

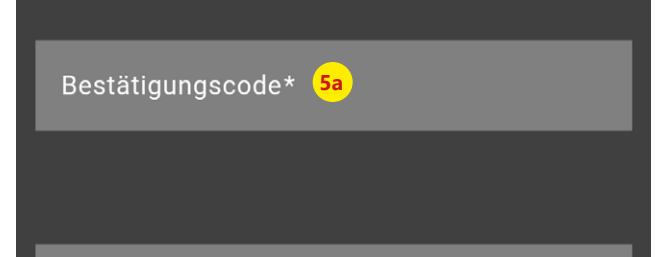

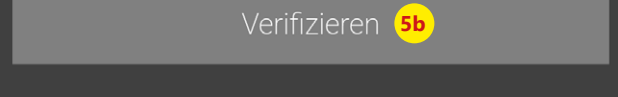

6 Melden Sie sich bei der Anwendung an.

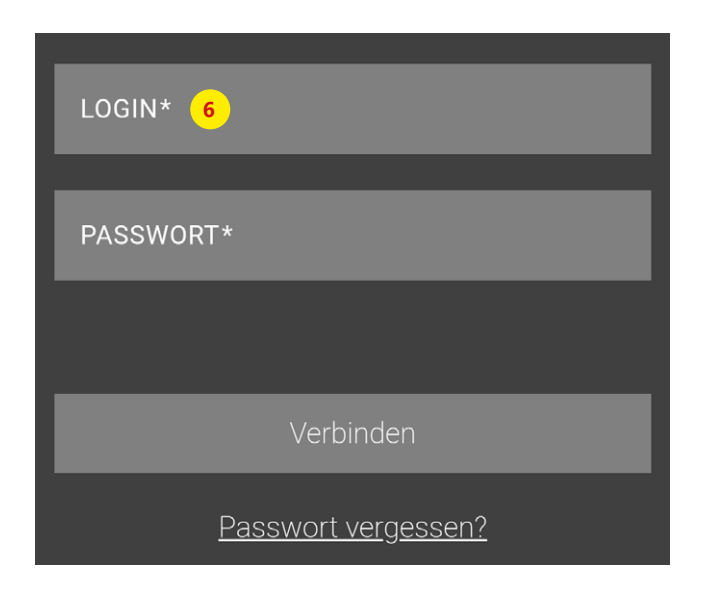

## AKTUALISIEREN SIE NUN DIE EINSTELLUNGEN FÜR DIE AUTOMATISCHE HEIZUNGSSTEUERUNG:

Suchen Sie den Typ der Klemmenleiste, den Sie in Ihrer 1 Anwendung verwenden.

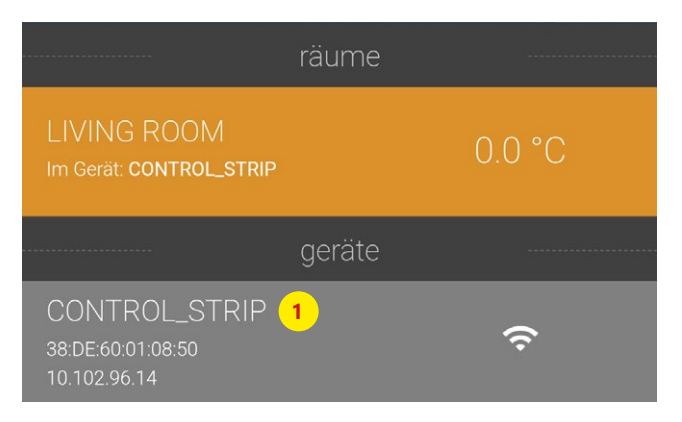

Geben Sie die Einstellungen der Klemmleiste ein und wählen Sie die 2 Funktion "Verbindungsfunktion über Internet".

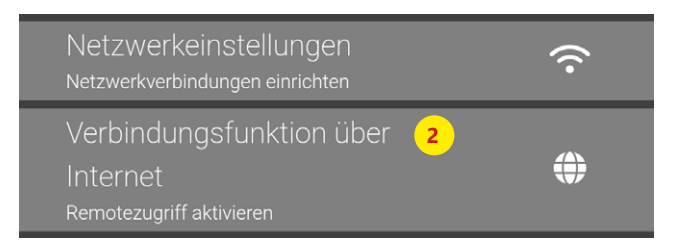

- 3 Geben Sie den Benutzernamen und das Passwort ein, mit denen Sie sich bei der Anwendung anmelden.
- **4** Ändern Sie die lokale und die Quell-Portnummer auf 55555.
- **5** Geben Sie die neue Serveradresse ein: cloud.smartcontrol.kan-therm.com
- 6 Bestätigen Sie den Vorgang durch Klicken auf die Schaltfläche "Speichern".

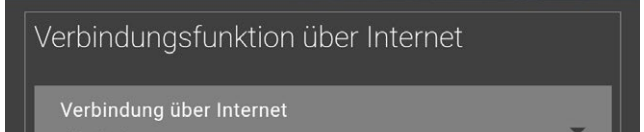

| Aktiviert                                            | • |
|------------------------------------------------------|---|
|                                                      |   |
| Benutzername<br>user_login <sup>3a</sup>             |   |
|                                                      | _ |
| Passwort 3b                                          |   |
|                                                      |   |
| Lokaler Port<br>55555 4a                             | • |
|                                                      |   |
| Quellport <b>4</b> b                                 | • |
|                                                      |   |
| Server-Adresse<br>cloud.smartcontrol.kan-therm.com 5 | • |
|                                                      |   |
| Status<br>Verbunden                                  |   |
|                                                      |   |
| Sneichern <mark>6</mark>                             |   |

Geben Sie dieselben Daten direkt im Konfigurationsmenü der Klemmenleiste ein, wenn Ihre Klemmenleiste in der Anwendung nicht sichtbar ist (z. B. weil sie sich nicht im lokalen Netzwerk befindet).

Dieser Vorgang muss für jede Klemmleiste einzeln durchgeführt werden.

Damit können Sie die automatische Heizungsregelung aus der Ferne steuern.

| KAN-therm Smart               |                              |                   |                         |                     |  |  |  |  |
|-------------------------------|------------------------------|-------------------|-------------------------|---------------------|--|--|--|--|
| Übersicht                     | Systemsetup                  |                   |                         | Deutsch 🗸           |  |  |  |  |
| CONTROL_STRIP                 | Datum und Uhrzeit einstellen |                   | Temperaturanzeige       | Temperaturanzeige   |  |  |  |  |
| Basissetup                    | Zeitsynchronisation:         | automatisch 🗸     | Einheit                 | °C 🗸                |  |  |  |  |
| Raumsetup<br>Programme/Urlaub | Datum (TT.MM.JJJJ):          | 28.11.2024        | Betriebsart             |                     |  |  |  |  |
| 1 Togramme/Onaub              | Uhrzeit (hh:mm):             | 18:57             | Einstellen              | Heizen 🗸            |  |  |  |  |
| > Systemsetup                 | Zeitzone:                    | GMT +04:30 🗸      | Cloud-Funktion          |                     |  |  |  |  |
|                               | Tag:                         | Donnerstag        | Cloud-Funktion          | aktiviert 🗸         |  |  |  |  |
|                               | Sommer-/Winterzeit           |                   | Benutzername/ID         |                     |  |  |  |  |
| HW 01<br>SW 02.17             | Automatische Umschal         | tung 🛛 an 🗸       | Passwort                | user_login          |  |  |  |  |
| LAN 02.14<br>WEB 02.10        | Netzwerkeinstellungen        |                   | Local Port              | 55555               |  |  |  |  |
| 38:DE:60:01:08:50             | DHCP                         | aus 🗸             | Source Port             | 55555               |  |  |  |  |
|                               | IPv4-Adresse                 | 192.168.1.100     | Serveradresse cloud.sma | rtcontrol.kan-therm |  |  |  |  |
|                               | Subnetzmaske                 | 255.255.255.0     | Status                  | Online              |  |  |  |  |
|                               | Nameserver                   | 8.8.4.4           | übernehmen              | löschen             |  |  |  |  |
|                               | Gateway                      | 192.168.1.1       |                         |                     |  |  |  |  |
|                               | MAC-Adresse                  | 38:DE:60:01:08:50 |                         |                     |  |  |  |  |
|                               | übernehmen                   | löschen           |                         |                     |  |  |  |  |
|                               |                              |                   |                         |                     |  |  |  |  |